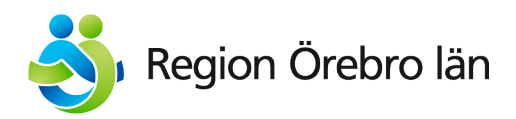

# **Uppföljning Covid-19**

## Instruktion för utskick via 1177.se

### Innehåll

| 1. Att logga in i personalverktyget                          | 4   |
|--------------------------------------------------------------|-----|
| 2. Att skicka formulär för Uppföljning Covid-19 till patient | 5   |
| 3. Patientens perspektiv                                     | 8   |
| 4. Att hantera inkommet svar från patient                    | 10  |
| 5. Att spara inkommet formulär i journal                     | 12  |
| 6. Vid remittering skapa remiss i RoS och bifoga information | nen |
| från formuläret                                              | 12  |

#### 1. Att logga in i personalverktyget

- 1. Sätt i e-tjänstekortet i datorns kortläsare.
- 2. Öppna webbläsaren (Använd webbläsaren Google Chrome eller Edge Chromium).
- 3. Logga in i 1177 personalverktyget: https://personal.1177.se
- 4. Klicka på "Logga in"

| Administrera e-tjänster                                                                                                    |                                                                                     |
|----------------------------------------------------------------------------------------------------|-------------------------------------------------------------------------------------|
| Välkom                                                                                                    | men! Här loggar du in för att kunna<br>använda e-tjänsterna<br>Kontakta supporten ⊠ |
| <ol> <li>Aktuell information</li> <li>2021-05-10 - Det går inte att se antal ärenden på översiktsvyn för mottagningar. Felsökning pågår.</li> </ol> |                                                                                     |
| Logga in<br>Här loggar du in med ditt e-tjänstekort.<br>LOGGA IN                                                                                    | Personalverktyget 1177 Vårdguidens e-tjänster                                       |

5. Ange ditt e-tjänstekorts legitimeringskod

| VARDGUIDEN Administrera e-tjänster                                                                           |                                                                                                    | <ul> <li>(i) Hjälp och manualer </li> </ul> |
|----------------------------------------------------------------------------------------------------|----------------------------------------------------------------------------------------------------|---------------------------------------------|
| Välkommen! H<br>anvä<br>Kon                                                                                  | är loggar du in för att kunna<br>ända e-tjänsterna<br>tekta suppostan st<br>Diskenhet - Net iD (32-bit Edition) |                                             |
| Aktuell information 2021-05-10 - Just nu går det inte att se antal ärenden på översiktsvyn för mottagningar. | Oppna<br>Ange pinkod för SITHS e-id kort (Legitimering)                                                         |                                             |
| Logga in P<br>Här loggar du in med ditt e-tjänstekort.<br>LOGGA IN                                           | simis eva<br>HSA-id<br>Telemania 3<br>Ange säkerhetskod (PIN1)<br>OK Avbryt                                     |                                             |

6. Hitta din egen vårdcentral i listan med mottagningar. Klicka på din mottagning för att öppna mottagningens översikt.

| Administrera e-tjänster                                                                               |                                                                                                    |                                                                                  |                                                                                                   |                                                                                                    |                                              |         |
|----------------------------------------------------------------------------------------------------|----------------------------------------------------------------------------------------------------|----------------------------------------------------------------------------------|---------------------------------------------------------------------------------------------------|----------------------------------------------------------------------------------------------------|----------------------------------------------|---------|
| 🖞 Startsida 🛛 🖵 Administration                                                                        |                                                                                                    |                                                                                  |                                                                                                   |                                                                                                    |                                              |         |
| () Aktuell information<br>2021-05-10 - Det går inte att se antal ärenden på översiktsvyn för mottagni | ngar. Felsökning pågår.                                                                                          |                                                                                  |                                                                                                   |                                                                                                    |                                              |         |
|                                                                                                    | Mottagningar<br>Här visas de mottagningar som du h<br>- Om symbolen visas bredvid<br>passerat slutdatum. Kontakt | nar behörighet till. Visas e<br>mottagningens namn be<br>ta mottagningens HSA-ad | n siffra på raden efter mottag<br>nyder det att mottagningen sa<br>ministratör eller HSA-ansvarig | ningen finns det ärenden att han<br>mas, är dold eller arkiverad i HS/<br>för din organisation för mer info | itera.<br>A, alternativt har ett<br>rmation. |         |
|                                                                                                    | Mottagning 🛧                                                                                                    | Inkomna<br>ärenden                                                               | Mina<br>ärenden                                                                                   | Listnings-<br>önskemål                                                                                      | Inkomna<br>svar                              |         |
|                                                                                                    | AK-mottagning<br>Universitetssjukhuset<br>Örebro                                                                 |                                                                                  |                                                                                                   |                                                                                                    |                                              | $\odot$ |
|                                                                                                    | Adolfsbergs vårdcentral                                                                                          |                                                                                  |                                                                                                   |                                                                                                    |                                              | $\odot$ |
|                                                                                                    | Affektivmottagning,<br>Örebro                                                                                    |                                                                                  |                                                                                                   |                                                                                                    |                                              | $\odot$ |

#### 2. Att skicka formulär för Uppföljning Covid-19 till patient

För att skicka ett ärende behöver du som lägst ha behörigheten ärendehanterare på vald vårdcentral. Detta möjliggör utskick av ärende till patient. När patienten har svarat på ditt formulär skickas det tillbaka till vårdcentralen och hittas under "**Mina ärenden**"

1. Gå in på "Mina ärenden" för att se att skicka ärendet till patient.

| 1177<br>VÂRDGUIDEN | Administrera e-tjänster |                                                                                     |                                                           |                                                                                                    |
|--------------------|-------------------------|-------------------------------------------------------------------------------------|-----------------------------------------------------------|----------------------------------------------------------------------------------------------------|
| 🖒 Startsida        |                         |                                                                                     |                                                           |                                                                                                    |
|                    |                         | Start / Tidbokning efter du beställt PCR-prov, Orebr<br>Tidbokning efter du beställ | <sup>ro lan</sup><br>It PCR-prov, Örebro län              |                                                                                                    |
|                    |                         | Mottagningens ärenden<br>Här finns mottagningens inkomna<br>ärenden.                | 실급 Mina ärenden<br>Här finns ärenden för dig att hantera. | Listningsönskemål<br>Här visas ärenden om önskemål för<br>listning. Du kan hantera inkomna ärenden<br>och se de som har blivit hanterade. |

2. Klicka på knappen "Skicka ärende" för att starta processen.

| Hantera ärenden                 |                                             |                                             |                          |           |              |               |
|---------------------------------|---------------------------------------------|---------------------------------------------|--------------------------|-----------|--------------|---------------|
| 🟠 Startsidan 🛛 🖵 Administration |                                             |                                             |                          |           |              |               |
|                                 | <u>Start</u> / <u>Tidbokning efter du b</u> | eställt PCR-prov, Örebro län / Mina ärer    | nden                     |           |              |               |
|                                 | 🛁 Mina ärende                               | n                                           |                          |           |              | SKICKA ÄRENDE |
|                                 | ÄRENDEN ATT HANTER                          | ALLA ÄRENDEN                                |                          |           |              |               |
|                                 | Datum 🕁                                     | Ārendetyp                                   | Personnummer Invånare    | Status    | Hanterare    |               |
|                                 | P 2010 0 10 10                              | An edition can filled administration of the | 1801008 1908.010         | Tilldelat | Almir Hodzic | $\odot$       |
|                                 | P                                           |                                             | - research in the second | Tilldelat | Almir Hodzic | $\odot$       |

3. (1) I rullgardinslistan väljer du formuläret för Uppföljning Covid-19. Finns många mallar på vårdcentralen kan du behöva gå ner i listan för att hitta korrekt mall. (2) Tryck på "Nästa".

| <u>Sta</u>    | Start / Tidbokning.efter du beställt PCR-prov. Örebro län / Mina ärenden / Skicka ärende |              |             |               |  |  |
|---------------|------------------------------------------------------------------------------------------|--------------|-------------|---------------|--|--|
| Skicka ärende |                                                                                          |              |             |               |  |  |
|               |                                                                                          |              |             |               |  |  |
|               | 8                                                                                        | 2            |             | *             |  |  |
|               | Välj mall                                                                                | Välj mo      | tagare      | Skicka ärende |  |  |
| V             | Fråga till invånare                                                                      | Frågor       | •           |               |  |  |
|               | Habiliteringen kontaktar invånare                                                        | Frågor       |             |               |  |  |
|               | Meddelande till invånare                                                                 | Information  |             |               |  |  |
|               | Uppföljning av Fysisk aktivitet på Recept, FaR®                                          | Frågor       |             |               |  |  |
|               | Uppföljning Covid-19                                                                     | Frågor<br>Im | GA VIDARE 2 |               |  |  |
|               | Uppföljning TENS                                                                         | Frågor       | *           |               |  |  |

4. (1) Ange personnummer på aktuell patient. OBS! Om det är en lista med patienter som behöver läggas till – använd funktionen "Importera från fil" för att importera textfil/excel-fil med personnummer.

(2) Tryck på "Lägg till" för att lägga till patient i lista med valda mottagare (3). Här ser du när personen senast var inloggad på 1177, och om personen vill ha digital kontakt, samt om personen har aviseringar på e-post och mobiltelefon aktiverat.

| VARDGUIDEN Hantera ärenden      |                                                                                          |                                                                                                    |                |
|---------------------------------|------------------------------------------------------------------------------------------|----------------------------------------------------------------------------------------------------|----------------|
| 🟠 Startsidan 🛛 🖵 Administration |                                                                                          |                                                                                                    |                |
|                                 | Stars / Tidbokning efter du beställt PCR-prov. Örebro län / Mina ärenden / Skicka ärende |                                                                                                    |                |
|                                 | Skicka ärende                                                                            |                                                                                                    |                |
|                                 | Ε                                                                                        | <u>گ</u>                                                                                                    | *              |
|                                 | Välj mall                                                                                | Välj mottagare                                                                                                 | Skicka ärende  |
|                                 |                                                                                          |                                                                                                    |                |
|                                 | Ange personnummer * LAGG TILL Eller IMPORTERA FRAN FIL                                   | Aöjiga filformat att importera är tot- och cov-filer.<br>et går att importera max 250 st invånare per utskick. |                |
|                                 | Valda mottagare                                                                          |                                                                                                    |                |
|                                 | Totalt har 1 mottagare lagts till                                                        |                                                                                                    | ⊖ TA BORT ALLA |
|                                 | Sök mottagare                                                                            |                                                                                                    |                |
|                                 | Personnummer Namn                                                                        | Senast inloggad Digital kontakt Avisering                                                                      |                |
|                                 | Almir Hodzic                                                                             | 2021-08-30 13:12 Ja E-post, Mobiltelefor                                                                       | ⊖ TA BORT      |
|                                 | 3                                                                                        | ltems per page. 50 ♥ 1 − 1 of 1                                                                                | < < > >1       |
|                                 | < föregående                                                                             |                                                                                                    | 4 Nāsta →      |

Tryck på "Nästa" (4) för att skicka ärendet till valda mottagare.

5. Här får du en överblick över ärendet. Du ser vilken mall du har valt att skicka (1). Du ser till vilken patient du skickar mallen (2). Du skriver ditt eget meddelande till patienten i rutan under (3).

| iii mall                                                                                                    | S. Vill mottagare        | )<br>Skicka äret |
|----------------------------------------------------------------------------------------------------|--------------------------|------------------|
| kicka ärende                                                                                                    | vaj nocagare             |                  |
| Vald mall 1                                                                                                    |                          |                  |
| Namn: Uppföljning Covid-19                                                                                                    |                          |                  |
| Typ: Frågor                                                                                                    |                          |                  |
| rendet skickas till följande mottagare                                                                                                    |                          |                  |
| tiendet skickas till foljande hottagare                                                                                                    |                          |                  |
|                                                                                                    |                          |                  |
| Anter materia presidentification 2                                                                                                    |                          |                  |
| X-0 man 240-0-040 2                                                                                                    |                          |                  |
| Ange ett meddelande till mottagarna 3                                                                                                    |                          |                  |
| Ange ett meddelande till mottagarna 3<br>Meddelande till mottagarna                                                                                                    |                          |                  |
| Ange ett meddelande till mottagarna 3<br>Ieddelande till mottagarna<br>B I Normal - 100                                                                                                    |                          |                  |
| Ange ett meddelande till mottagarna (3)<br>Ange ett meddelande till mottagarna<br>Meddelande till mottagarna<br>B I Normal - mo<br>Hejl                                                                                     |                          |                  |
| Ange ett meddelande till mottagarna 3<br>Ange ett meddelande till mottagarna<br>Aeddelande till mottagarna<br>B I Normal - ====<br>Hej!<br>Detta formulär besvarar du som ett steg i din uppföljning eft                    | er genomgången Covid-19. |                  |
| Ange ett meddelande till mottagarna 3<br>Reddelande till mottagarna<br>Reddelande till mottagarna<br>Hejl<br>Detta formulär besvarar du som ett steg i din uppföljning eft                                                  | er genomgången Covid-19. |                  |
| Ange ett meddelande till mottagarna 3<br>Meddelande till mottagarna<br>B I Normal - m<br>Hej:<br>Detta formulär besvarar du som ett steg i din uppföljning eft                                                              | er genomgången Covid-19. |                  |
| Red enim Preize Peldin     2       Ange ett meddelande till mottagarna     3       Meddelande till mottagarna     3       B I Normal - •     •       Hej!     Detta formulär besvarar du som ett steg i din uppföljning eft | er genomgången Covid-19. | Tecken: 77/6000  |
| Ange ett meddelande till mottagarna 3<br>Meddelande till mottagarna<br>B I Normal - •<br>Hej:<br>Detta formulär besvarar du som ett steg i din uppföljning eft                                                              | er genomgången Covid-19. | Tecken: 77/6000  |
| Ange ett meddelande till mottagarna 3<br>Meddelande till mottagarna<br>B I Normal - •<br>Hej:<br>Detta formulår besvarar du som ett steg i din uppföljning eft<br>Mirir Hodzic<br>1021-11-23                                | er genomgången Covid-19. | Tecken: 77/6000  |

När du är klar tryck på "Skicka" (4) – OBS! Här kan du också bifoga filer om behov finns.

6. Ärendet hamnar nu under "Mina ärenden"

| <u>Start / Tidbokning efter du beställt PCR-prov. Örebro län</u> / Mina ärenden |                   |                      |              |              |                     |              |               |
|---------------------------------------------------------------------------------|-------------------|----------------------|--------------|--------------|---------------------|--------------|---------------|
| 2                                                                               | Mina ärende       | n                    |              |              |                     |              | SKICKA ÄRENDE |
| ÄRI                                                                             | ENDEN ATT HANTERA | ALLA ÄRENDEN         |              |              |                     |              |               |
|                                                                                 | Datum 🕹           | Ärendetyp            | Personnummer | Invånare     | Status              | Hanterare    |               |
|                                                                                 | 2021-11-23 16:16  | Uppföljning Covid-19 | 180-04080    | Reduct Kinds | Fråga till invånare | Almir Hodzic | $\odot$       |

#### 3. Patientens perspektiv

Här illustreras det som patienten ser när ärendet är skickat.

1. Patienten får en avisering via SMS och e-post om detta är aktiverat i de personliga inställningarna. I 1177 inloggat läge kommer meddelandet att synas i inkorgen.

| 1177<br>Vårdguiden |                 |                    |                                          |
|--------------------|-----------------|--------------------|------------------------------------------|
| Start Meddeland    | en Bokade tider | Egen provhantering | Stöd och behandling                      |
| Inkorg (i)         |                 | Vårdcentral        | i                                        |
| > <u>Se medd</u>   | elanden 1       | Välj/byt vårdcent  | <u>ral</u><br>årdcentral <u>, Örebro</u> |
| Bokade tid         | ler 🛈           |                    |                                          |

2. I inkorgen ser patienten i rubriken namnet på mallen, att det är en fråga och vilken vårdcentral frågan kommer från.

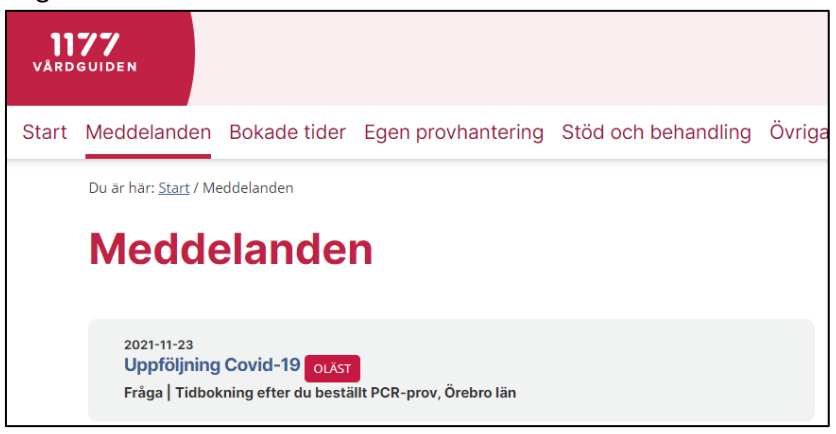

3. När patienten öppnat meddelande kommer detta att synas för ärendehanteraren i personalverktyget:

| Start / <u>Tidbokning efter du beställt PCR-proy. Örebro län</u> / Mina ärenden |                         |                      |              |                |                                     |                                              |            |         |
|---------------------------------------------------------------------------------|-------------------------|----------------------|--------------|----------------|-------------------------------------|----------------------------------------------|------------|---------|
| Mina ärenden                                                                    |                         |                      |              |                |                                     | SKICKA ÄRENDE                                |            |         |
| Ä                                                                               | RENDEN ATT HANTERA      | ALLA ÄRENDEN         |              |                |                                     |                                              |            |         |
|                                                                                 | Datum 🕹                 | Ärendetyp            | Personnummer | Invånare       | Status                              | На                                           | nterare    |         |
|                                                                                 | <u>2021-11-23 16:16</u> | Uppföljning Covid-19 | 1808-100-000 | and the set of | <u>Tilldelat (frå<br/>invånare)</u> | g <u>a till invånare, läst av</u> <u>Alr</u> | nir Hodzic | $\odot$ |

4. Patienten öppnar meddelandet och besvarar frågorna för att sedan skicka tillbaka till personal. Meddelandet från personal syns längst upp i meddelandet.

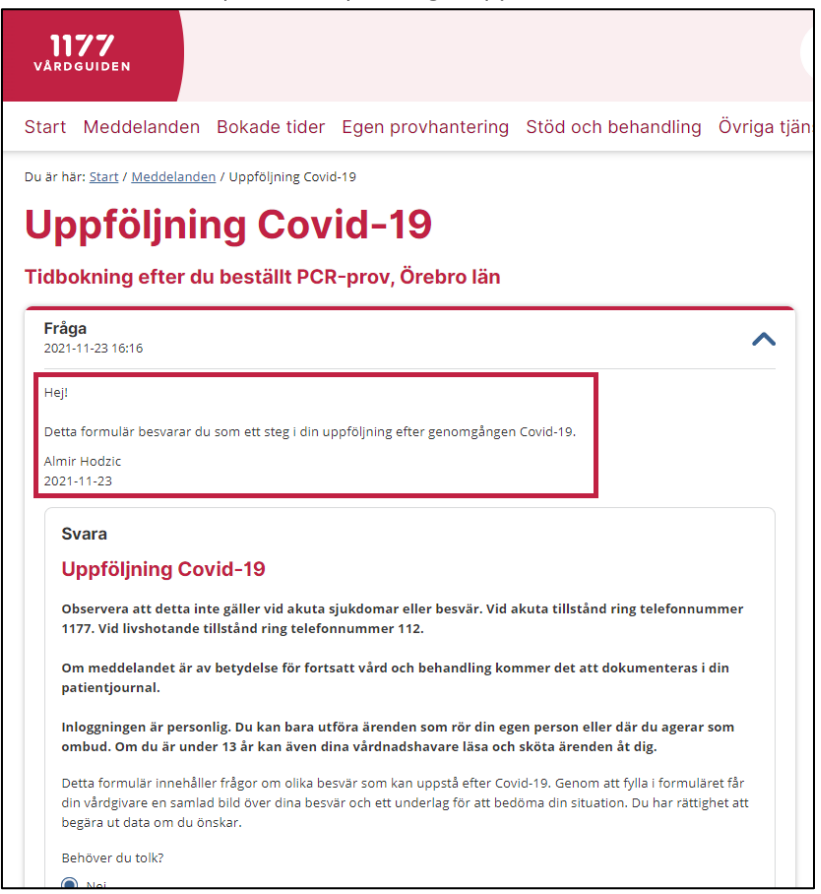

#### 4. Att hantera inkommet svar från patient

1. När patient svarat på frågorna och skickat tillbaka dessa aviseras ansvarig handläggare via mail. Klicka på ärendet för att öppna det.

| Start / Tidbokning.efter du beställt PCR-prov. Örebro län / Mina ärenden |                        |              |            |                                |              |               |  |
|--------------------------------------------------------------------------|------------------------|--------------|------------|--------------------------------|--------------|---------------|--|
| 🔊 Mina ärend                                                             | en                     |              |            |                                |              | SKICKA ÄRENDE |  |
| ÄRENDEN ATT HANTE                                                        | ALLA ÄRENDEN           |              |            |                                |              |               |  |
| Datum 🕹                                                                  | Ärendetyp              | Personnummer | Invånare   | Status                         | Hanterare    |               |  |
| 2021-11-23 16:1                                                          | 5 Uppföljning Covid-19 | 104010-0004  | roducines. | Tilldelat (svar från invånare) | Almir Hodzic | $\odot$       |  |

2. I ärendet ser handläggaren patientens personuppgifter samt om patient föredrar digital kontakt (1). I ärendet presenteras patientens svar på frågorna som skickats (2). Händelser visar ärendets händelsehistorik.

| 🖉 Anima Kanindi Tent-AKT               |                                               | SKRIV UT               |  |  |  |
|----------------------------------------|-----------------------------------------------|------------------------|--|--|--|
| Ärende skickades 2021-09-01 09:54      |                                               |                        |  |  |  |
| Invånare                               |                                               |                        |  |  |  |
| Namn                                   | Almir Hodzic                                  |                        |  |  |  |
| Personnummer                           | Kopiera 10 siff                               | ror Kopiera 12 siffror |  |  |  |
| Mobiltelefon                           | 100.00                                        |                        |  |  |  |
| Adress från befolkningsregistret       | concerned and it for the                      |                        |  |  |  |
| Listning                               | Olaus Petri vårdcentral, Örebro               |                        |  |  |  |
| Status                                 | itatus Invänaren har loggat in i e-tjänsterna |                        |  |  |  |
| Digital kontakt                        | ja                                            |                        |  |  |  |
|                                        |                                               |                        |  |  |  |
| Ärendetext                             |                                               |                        |  |  |  |
| <b>U</b>                               | Ingen del av tiden (5 poäng)                  |                        |  |  |  |
|                                        | Inte alls (5 poèng)                           |                        |  |  |  |
|                                        | Inte alls (5 poäng)                           |                        |  |  |  |
|                                        | Inte alls (5 poäng)                           |                        |  |  |  |
|                                        | Helt kontrollerad (5 poäng)                   |                        |  |  |  |
| Poängsumma:                            | 25                                            |                        |  |  |  |
|                                        |                                               |                        |  |  |  |
| Händelser                              |                                               |                        |  |  |  |
| 2021-09-01-09:54                       |                                               |                        |  |  |  |
| Ärendet besvarat av invånaren.         |                                               |                        |  |  |  |
| be alematexis ovan.                    |                                               |                        |  |  |  |
| Skickat till invånaren av Almir Hodzic |                                               |                        |  |  |  |
|                                        |                                               |                        |  |  |  |
| L                                      |                                               |                        |  |  |  |

3. I sidoslutet på ärendet väljer du hur du vill besvara patientens svar (1).

Besvara: Besvarar du ärendet skickas ditt meddelande till patienten och ärendet avslutas. Det går inte att öppna upp avslutade ärenden. Denna funktion används när ärendet är helt avslutat.

Delsvar: Delsvar till patient kan användas för att skicka en bekräftelse på mottagna svar. Ärendet kommer att hållas öppet fortsättningsvis och kommunikation mot patienten tillåts. Däremot kan inte patient svara på ditt meddelande.

Motfråga: Använd om du har fråga exempelvis gällande patientens svar på formuläret. Patient får möjlighet att via 1177 svara på din fråga. Ärendet hålls öppet efter motfråga.

Omfördela: Omfördelar ärendet till annan handläggare vid exempelvis sjukdom, ledighet.

| Hantera ärendet                                                                                   |                              |                         |                         |                   |  |  |  |
|---------------------------------------------------------------------------------------------------|------------------------------|-------------------------|-------------------------|-------------------|--|--|--|
| BESVARA                                                                                           | DELSVAR                      | MOTFRÅGA                | OMFÖRDELA               |                   |  |  |  |
| Använd ett svarsalternativ som du kan justera i textfältet eller skriv ett eget svar direkt.      |                              |                         |                         |                   |  |  |  |
| Tack för att du fyllt i AKT-formuläret. Vi går tillsammans igenom dina svar vid ditt nästa besök. |                              |                         |                         |                   |  |  |  |
| Svar till invånaren (ärendet avslutas)                                                            |                              |                         |                         |                   |  |  |  |
| B I Normal - 88                                                                                   |                              |                         |                         |                   |  |  |  |
| Tack för att du fyllt i Al                                                                        | KT-formuläret. Vi går tillsa | ammans igenom dina svar | - vid ditt nästa besök. | 3                 |  |  |  |
|                                                                                                   |                              |                         |                         | Tecken: 81/6000 🦼 |  |  |  |
| Almir Hodzic<br>2021-09-01<br>BIFOGA FILER<br>BESVARA AVSLUTA UTAN SVAR                           |                              |                         |                         |                   |  |  |  |

När du svarar patienten väljer du att använda förkonfigurerade standardsvar (2) alternativt skriver man ett eget utformat svar till patienten i rutan under (3). Tryck sedan på "**Besvara**" för att skicka meddelandet till patient. Här går det att bifoga filer till patient om behov finns. Denna korrespondens fortsätter fram till och med att handläggaren avslutar ärendet genom att besvara.

#### 5. Att spara inkommet formulär i journal

Enligt rutinen <u>Skanning NCS Cross</u> ska det ifyllda formuläret skannas och sparas under Inkommande dokument och blir då synligt under Övriga källor. Den som har skannat in dokumentet gör en anteckning i journalen och signerar.

Välj: Sektion: DLM Anteckningstyp: Anteckning Kontakttyp: Administrativ åtgärd Sökord: Aktuellt Följande text skrivs in, ev inlagt som frastext: "Härmed intvgas att inskappat dokument stämmer överens med original och att läsbarbeten är

"Härmed intygas att inskannat dokument stämmer överens med original och att läsbarheten är kontrollerad, v g se inkommande dokument Uppföljning covid-19 i övriga källor."

# 6. Vid remittering skapa remiss i RoS och bifoga informationen från formuläret

I de fall bedömning görs att patienten ska remitteras till specialistvården och patienten har besvarat formuläret bör informationen från formuläret finnas med. Enligt rutin för konsultremiss ska hänvisning då göras till inskannat material. V g läs ytterligare i rutin <u>RoS Konsultremiss – Hänvisning</u> <u>till bild eller inskannat material i NCS bildlager</u>

Gör så här:

- Kontrollera dokumentet i NCS Cross och notera datum och rubrik.
- Skapa konsultremissen i RoS. I fältet Anamnes hänvisar du till att dokument/material finns i NCS Cross och nås via uthoppet Primärvård- och habiliteringsjournal. Ange vilket datum och rubrik dokumentet har. Skicka remissen enligt gällande rutiner.